## Getting to Microsoft Teams

- 1. Go to www.carsongraham.ca
- At the top right in the red box, click NVSD Portal. If you're on a mobile device, go to the bottom of the page and click Utility links to see "NVSD Portal"

| https://www.sd44.ca/school/carson/Pages/defaul                                                                                                    | taspx#/=                                                                                                    | ~ 🗎 Ĉ Se                                              | arch                                   | - 『 ><br>♪ 命会@ |
|----------------------------------------------------------------------------------------------------|----------------------------------------------------------------------------------------------------|-------------------------------------------------------|----------------------------------------|----------------|
| me - Carson Graham Seco × 🖸<br>Cars<br>North                                                                                                    | son Graham Second<br>Vancouver School District                                                                                                    | lary                                                  | VSD Portal Parents NVSD                |                |
| Home About Our School                                                                                                    | Programs & Services Staff Contact                                                                                                    | ts Parents Students                                   | Contact Us                             | _              |
| <ul> <li>All NVSD schools :<br/>SD44 will follow all health a<br/>the District website. Click F</li> <li>School Start-Up Cd<br/>09112020 Community Lett<br/>Designated Entrances Sept<br/>00092020 Community Lett</li> </ul> | are OPEN on Monday, September<br>and safety guidelines as provided by health authorit<br>IERE for more information.<br>Communication<br>ter September 11 2020.pdf<br>er- Orientation, Safety and Designated Entrances.p<br>ember 2020- Arial View.pdf | 14th<br>ties related to AIR QUALITY warnings<br>odf   | and COVID-19. Updates will be posted t | lo             |
| You'll see this pag                                                                                                    | ge:<br>kwrealm=um%3asp2013%3aportal&wetx=https%3a%2f%2fr                                                                                                    | my44.sd44.ca%2fmy%2f_layouts%: • 角 🖒                  | Search                                 | - ₫<br>₽- @☆@  |
|                                                                                                    | Sign in with your of                                                                                                    | n Vancouver<br>ool District<br>organizational account |                                        |                |
|                                                                                                    | Password<br>St<br>Change Password<br>Forcotten Password                                                                                                    | GN IN                                                 |                                        |                |
|                                                                                                    | I orgottell Password                                                                                                    |                                                       |                                        |                |

- 3. In the top field **type your Active Directory number** (the number with the letter s at the end). See the IB Coordinators in A202 or your Grade Counsellor if you don't know your number and password.
  - a. This number allows you to access school computers and wifi.
  - b. This number @sd44.ca is your school email address

- 4. In the bottom field, type your password.
  - a. See the IB Coordinators in A202 or your Grade Counsellor if you don't know your number and password.

After you log in you'll see this.

| ← → C û ① ▲ https://my44.sd44.ca/my         | //Pages/Hub.aspx#/=               | ••• 🏠 🔍 Search                       | <u>⊻</u> III\ ©D ©\$* ≡                                                              |
|---------------------------------------------|-----------------------------------|--------------------------------------|--------------------------------------------------------------------------------------|
| BROWSE PAGE                                 |                                   | MAIL NVSD WEB 💬                      | ▲ O SHARE O JENNIFER TIECHE O SETTINGS                                               |
| North Vancouver School<br>District          |                                   | My NVSD School Depart                | ment District Search this :                                                          |
| Home Home Drive Teams OneDrive BC Digital C | lassroom myBlueprint Student      | Opportunities Public Site            |                                                                                      |
| MY44 ONEDRIVE                               | Groups                            | Annound                              | cements                                                                              |
| Classes                                     | C CREATE GROUP                    | 𝖅 (3) Q All Classe                   | is Groups School District                                                            |
| CREATE CLASS                                |                                   |                                      |                                                                                      |
| You are not following any classes yet!      |                                   | Senior Bo<br>Dismissal<br>Please exc | vs Soccer (October 25, Early<br>at 2:00 pm)<br>use the following students from class |
|                                             | ,                                 | ► C Search                           | - ♂ ×<br>₽• û☆©©                                                                     |
|                                             | Microsoft T                       | eams                                 |                                                                                      |
|                                             | Download the Team                 | s desktop app                        |                                                                                      |
|                                             | and stay better                   | connected.                           |                                                                                      |
|                                             | Get the Window<br>Use the web app | vs app<br>instead                    |                                                                                      |
|                                             | Legal Privacy and Cookies         | © 2020 Microsoft                     |                                                                                      |
| = 2 # <u>= 0 6 1 1 1</u>                    | 🏅 🔼 🔼                             | 16                                   | 명 🛟 🐉 🗇 🛲 🧖 여왕 ENG 2:18 PM 🖓 🗌                                                       |

- 7. It's best to get the free App, but you can use the web browser too.
- 8. When you get into the app or web browser you will see this.

| $\leftarrow$ $\rightarrow$ | G | ଜ          | A https://teams.microsoft.com | <b>n</b> /_#/schoo | l//?ctx=teamsGrid | 130%        | <u></u> ଦୁ | Search             |     |                        | $\mathbf{\overline{A}}$ | lii\ ( |     | ; ≡ |
|----------------------------|---|------------|-------------------------------|--------------------|-------------------|-------------|------------|--------------------|-----|------------------------|-------------------------|--------|-----|-----|
|                            |   | Q Search   |                               |                    |                   |             |            |                    |     |                        |                         |        |     | 0   |
| Teams                      |   | Teams      |                               |                    |                   |             |            | $\bigtriangledown$ | ŝ   | දීරී <sup>*</sup> Join | or cre                  | ate te | am  |     |
| =<br>Chat                  |   | Your teams |                               |                    |                   |             |            |                    |     |                        |                         |        |     |     |
| Calendal                   | r |            |                               |                    |                   |             |            |                    |     |                        |                         |        |     |     |
| •                          |   |            | $\bigcirc$                    |                    |                   | СС          |            |                    |     | ТС                     |                         |        |     |     |
|                            |   | T          | OK 12 2020-2021               |                    | IB Diplo          | ma Class of | 2022       |                    | Теа | m-CGS_                 | Staf                    | f      |     |     |
| Apps                       |   |            |                               |                    |                   |             |            |                    |     |                        |                         |        |     |     |
| ?                          |   |            |                               |                    |                   |             |            |                    |     |                        |                         |        | ••• |     |

- 9. Click on the Team you want to enter.
- 10. You can hide last year's classes by clicking the 3 dots.
- 11.Notice the functions on the left menu: calendar, chat, assignments, call etc.